### Otto **Ghid de** calibrare Servo-Motoare

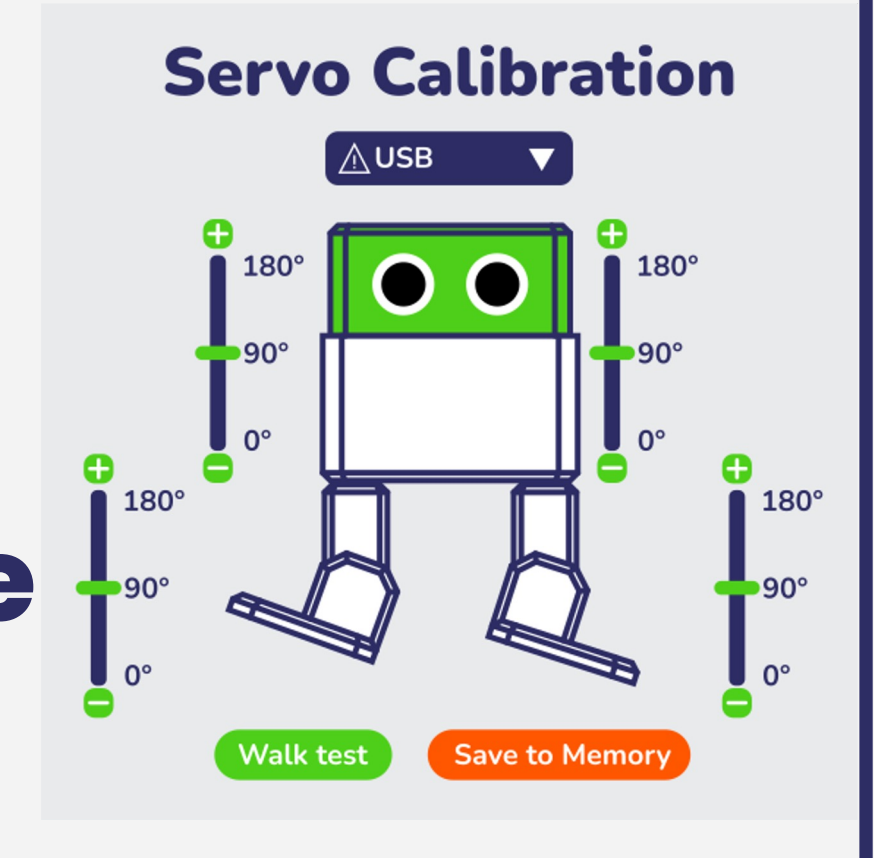

## Descarcă aplicația de calibrare Servo

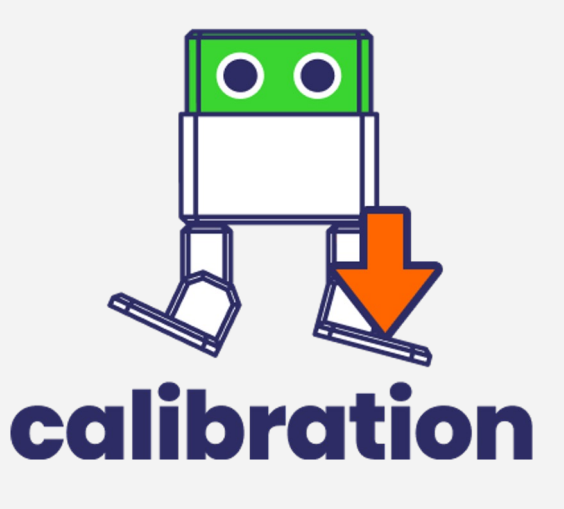

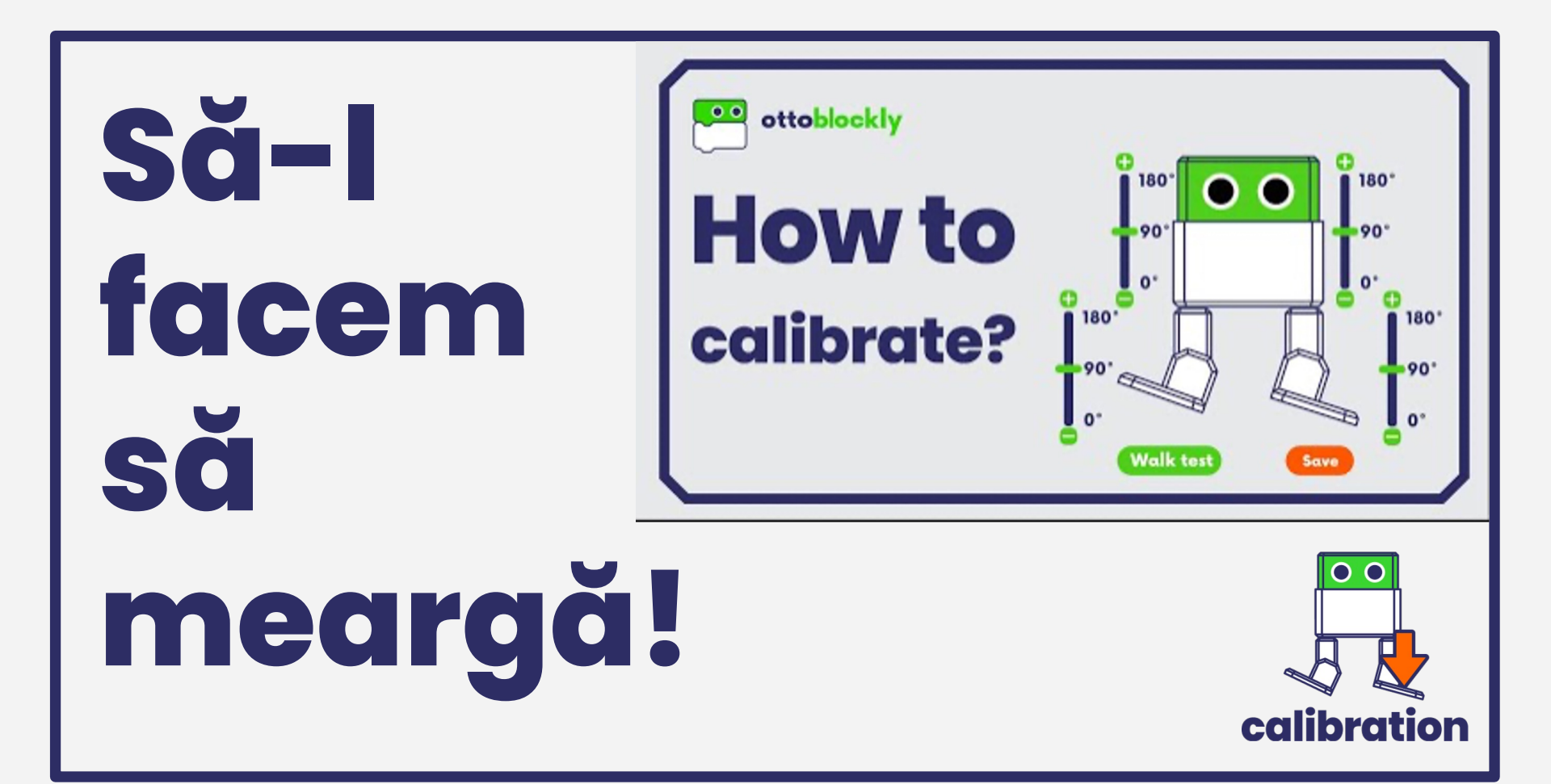

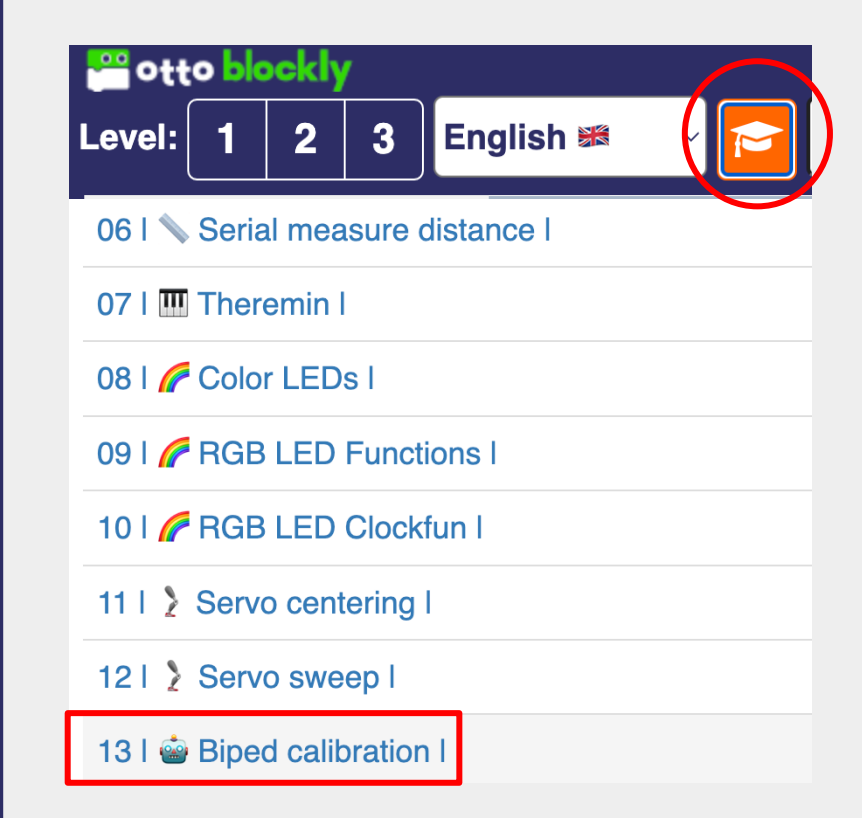

#### **Calibrarea corectă** a lui Otto

1. Deschide <u>"Otto Blocky"</u>,

dă click pe exemple 🔁 și

deschide exemplul de

calibrare 13 | i Biped calibration |.

Conectează USB-ul în Arduino apoi apasă pe upload 🔁.

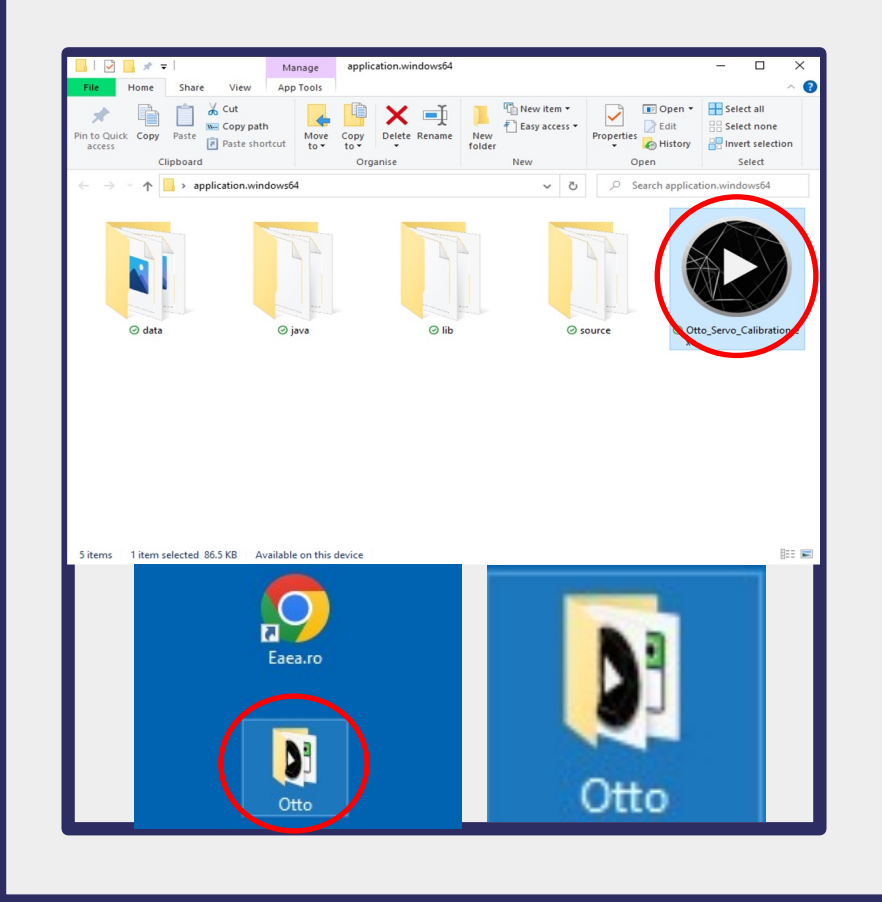

**2. După upload**, scoate USB-ul din Arduino

3. Deschide programul: Otto\_Servo\_Calibration din folder-ul de pe calculator.

**4.** Conectează din nou USB-ul în Arduino după ce ai deschis programul de calibrare. Când se conectează, o să apară pe ecran o **bifă verde**.

5. Dacă ai uitat să scoți USB-ul, va trebui să închizi programul, să scoți USB-ul și să pornești din nou programul.

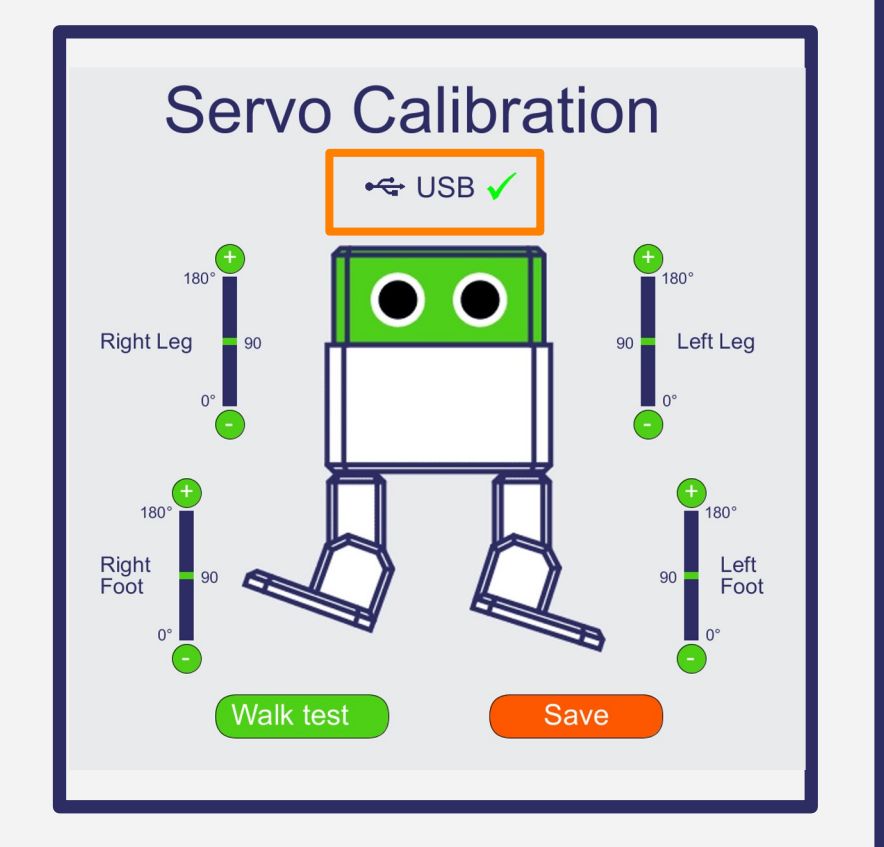

6. Acum așează, **din program**, pozițiile servo-urilor astfel încât picioarele și tălpile să fie aliniate corect cu robotul de pe masă.

Slider-ul ne permite să facem schimbări mari în unghi, iar butoanele + și - controlează mult mai precis poziția fiecărui servo.

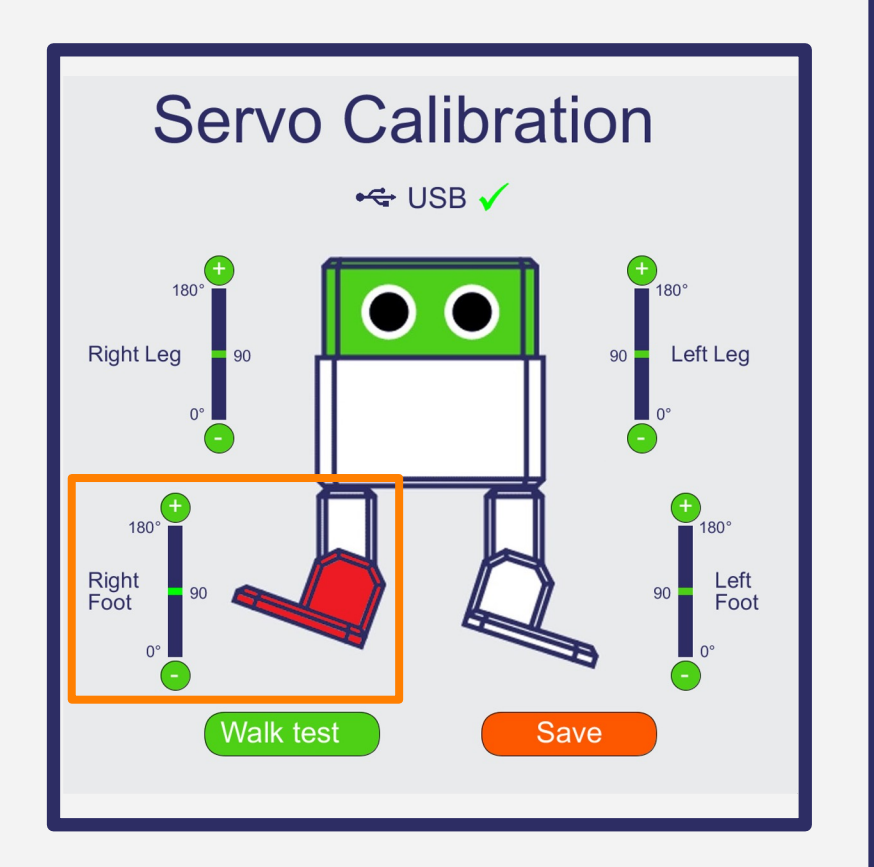

7. Când servo-urile lui Otto sunt aliniate corect, dă click pe "Walk Test" pentru a vedea cum se mișcă Otto.

Dacă trebuie să mai fine ajustat, continuă până reușește să meargă correct.

Fi atent la cablul USB să nu încurce mișcarea lui Otto și să nu se deconecteze."

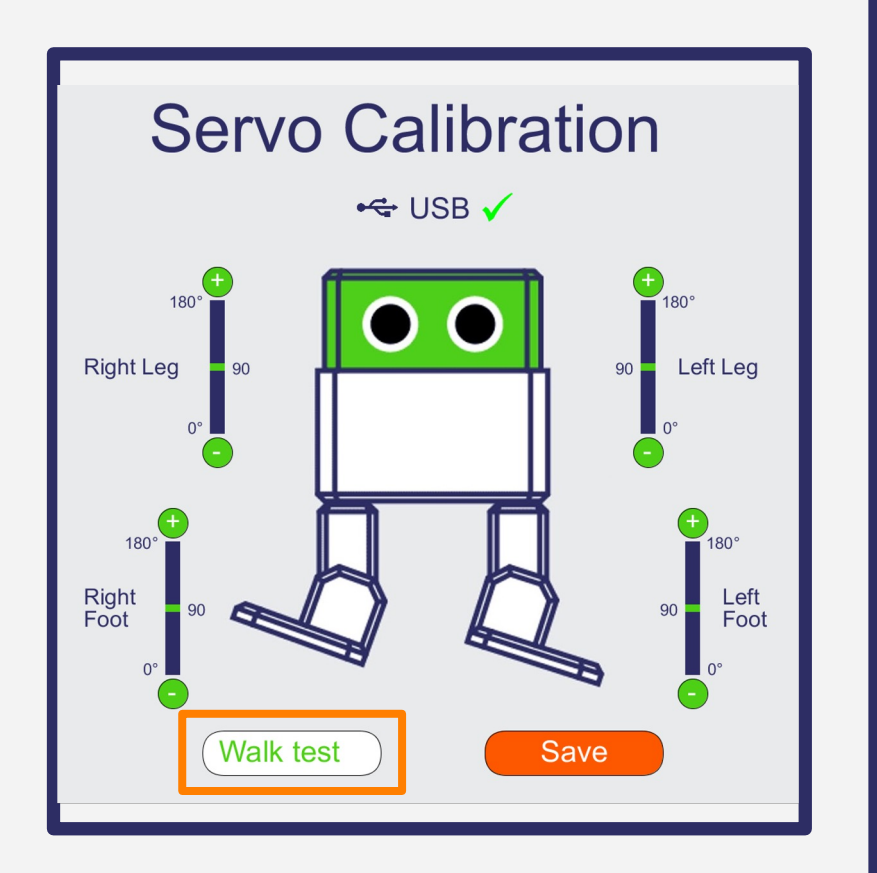

8. Odată ce ești mulțumit de calibrare, dă click pe "Save". Va apărea o bifă și Otto corect aliniat pe interfață.

Otto va produce un sunet fericit (dacă ai conectat buzzer-ul) și va dansa puțin.

Acum îl poți deconecta și lăsa pe Otto să funcționeze liber, calibrat."

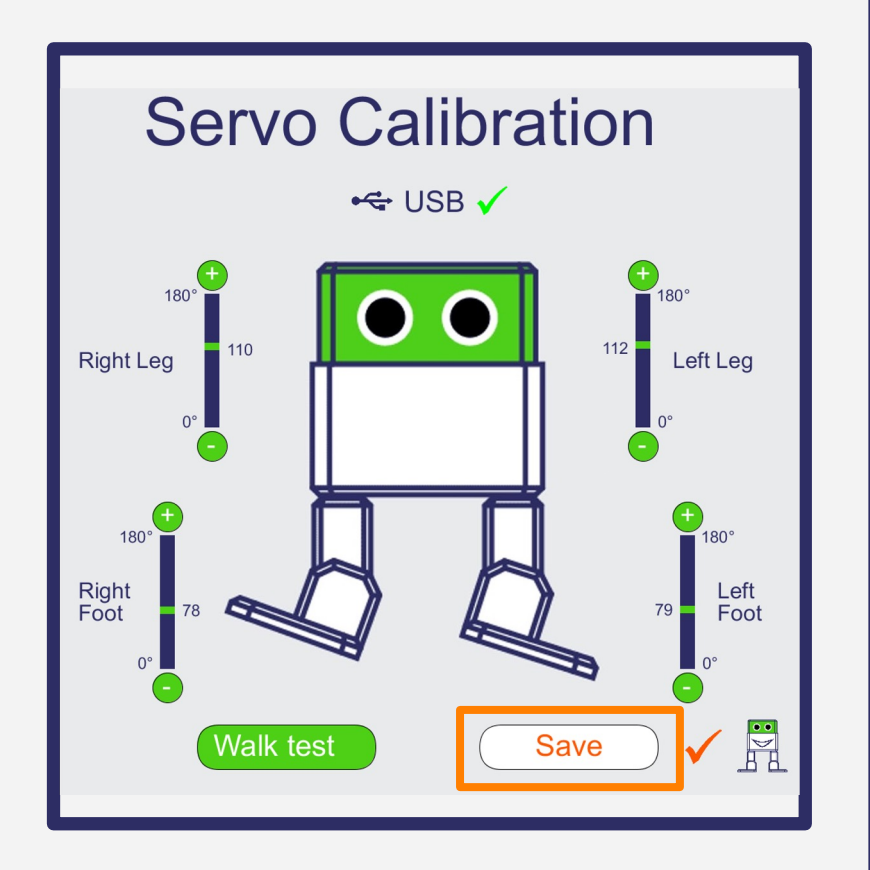

# Felicitäri!